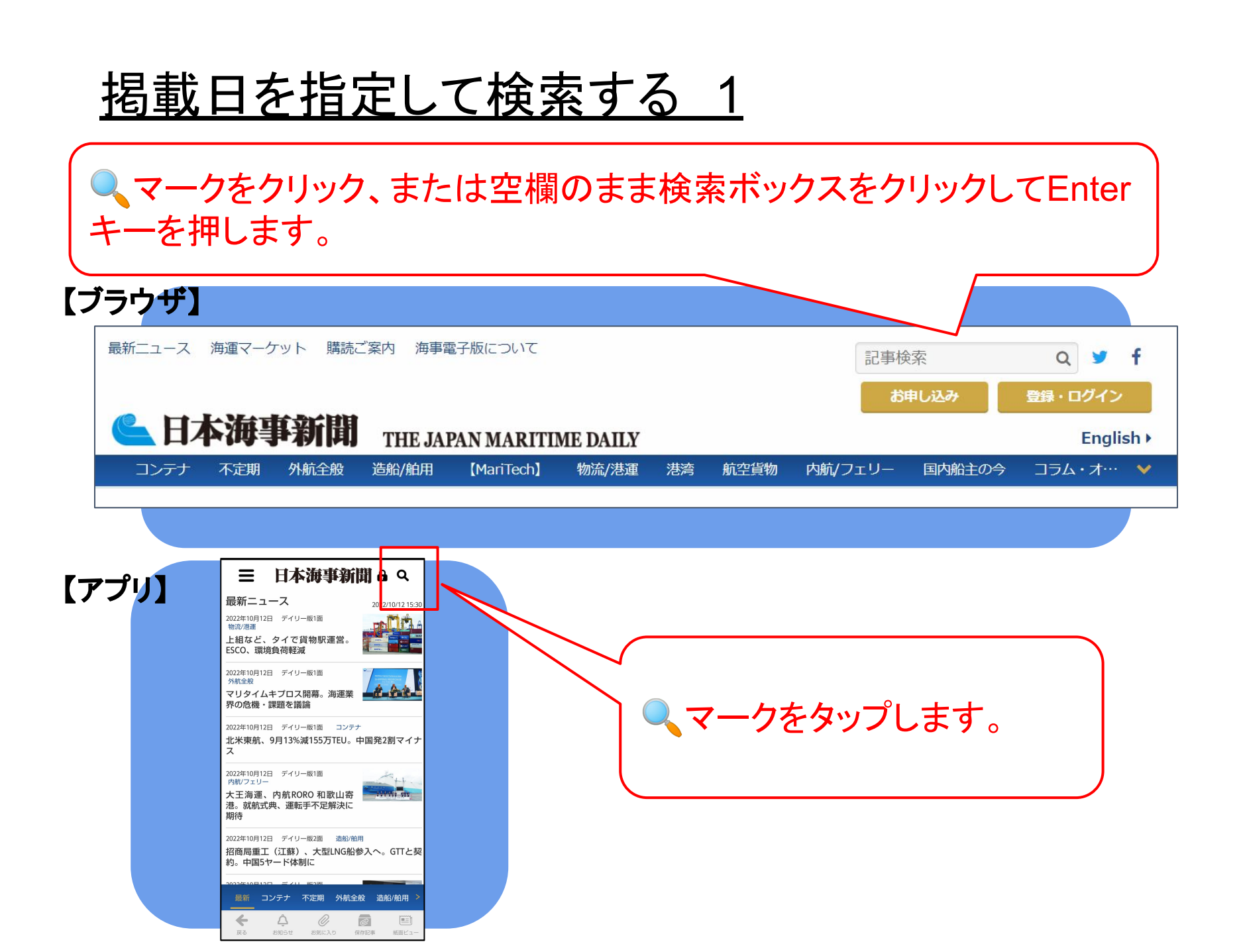

<u>掲載日を指定して検索する2</u>

| 【ブラウザ】                    | 【アプリ】        |
|---------------------------|--------------|
| トップ / 今日の海運ニュース           | Ξ 日本海事新聞 🔒 🤇 |
| 今日の海運ニュース                 | 記事検索         |
| キーワード                     | カテゴリー 全て 🔹   |
| 検索期間                      | キーワード        |
| ○本日 ○1週間 ○1ヶ月 ○半年 ○1年     | 〇 1週間        |
| ○ 年を選ぶ 2022年 ▼            | ○ 1ヶ月        |
| <ul> <li>期間を選ぶ</li> </ul> | ○半年          |
| ※最長5年間                    | 〇 1年         |
| 検索する                      | 検索期間 年を選ぶ    |
|                           | 2022年 💌      |
|                           | ● 期間を選ぶ      |
|                           |              |
|                           |              |
|                           | ※最55年間       |
| 「期間を選ぶ」を選択し、日付入力欄をタップ!    | 検索           |
|                           |              |
|                           |              |
|                           |              |

掲載日を指定して検索する 3

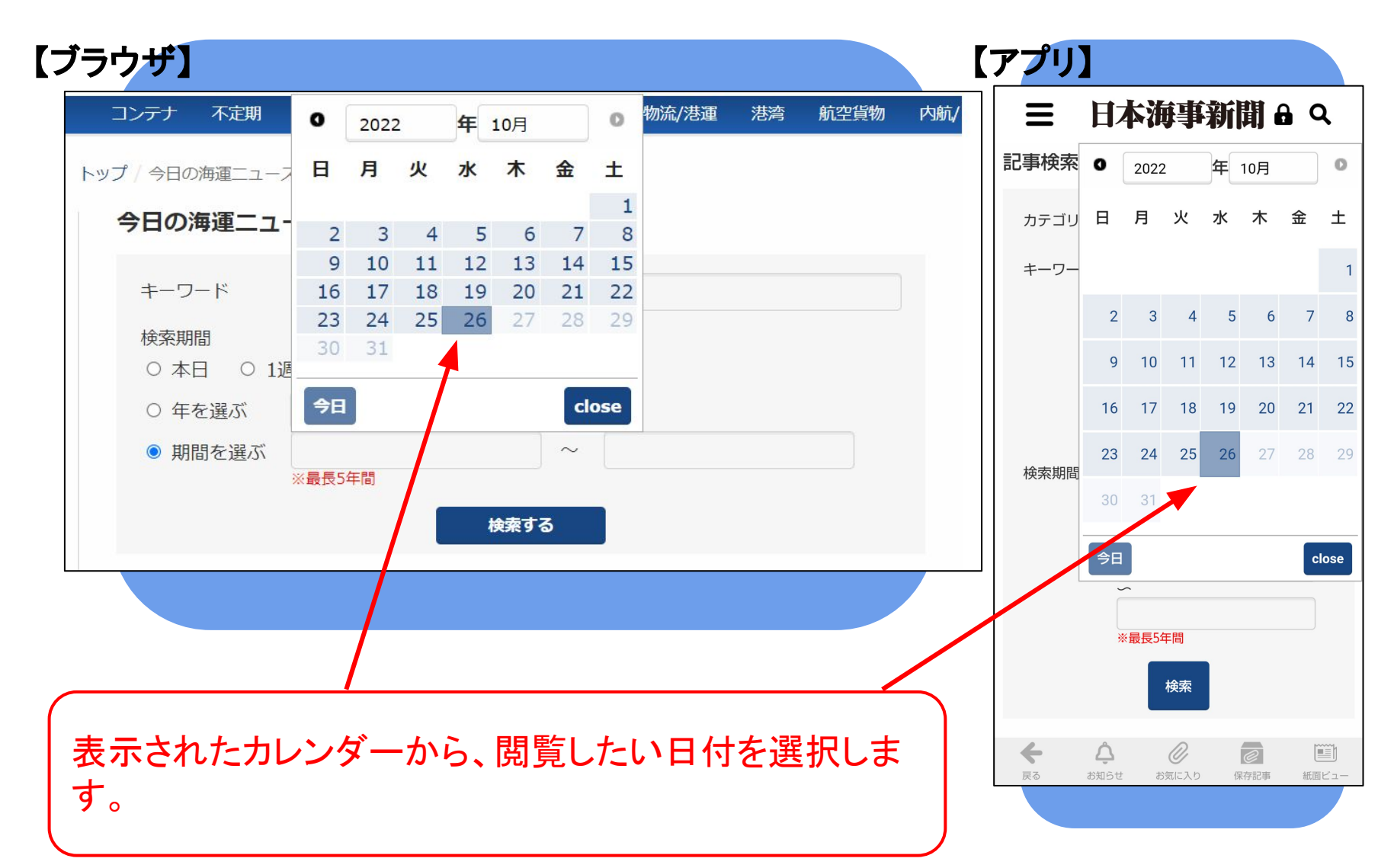

<u>掲載日を指定して検索する 4</u>

| ブラウザ】                                                           |       |              |          |          |             |          |          | 【アプリ】 |               |       |      |    |     |    |           |
|-----------------------------------------------------------------|-------|--------------|----------|----------|-------------|----------|----------|-------|---------------|-------|------|----|-----|----|-----------|
| コンテナ 不定期 外航全般 造船/舶用 【Mari                                       | Tech] | 202          | 2        | 年        | <b>10</b> 月 |          | 0        |       | Hz            | 本油    | 爭    | 新  | 聞€  |    | Ł         |
| トップ / 今日の海運ニュース                                                 | B     | 月            | 火        | 水        | 木           | 金        | ±        | 記事検索  | 0             | 2022  | 2    | 年  | 10月 |    | C         |
| 今日の海運ニュース                                                       | 2     | 2 3          | 4        | 5        | 6           | 7        | 1<br>8   | カテゴリ  | B             | 月     | 火    | ъ  | 木   | 金  | ±         |
| キーワード                                                           | 16    | ) 10<br>5 17 | 11<br>18 | 12<br>19 | 13<br>20    | 14<br>21 | 15<br>22 | キーワー  |               |       |      |    |     |    |           |
| 検索期間                                                            | 23    | <b>24</b>    | 25       | 26       | 27          | 28       | 29       |       | 2             | 3     | 4    | 5  | 6   | 7  |           |
|                                                                 | 1年    |              |          | 1        |             |          | 200      |       | 9             | 10    | 11   | 12 | 13  | 14 | 1         |
| <ul> <li>○ 年を選ふ 2022年 ▼</li> <li>● 期間を選ぶ 2022年10月26日</li> </ul> | ~     | -            |          |          | 1           | CI       | ose      |       | 16            | 17    | 18   | 19 | 20  | 21 | 2         |
| ※最長5年間                                                          |       |              | _/       |          |             |          |          | 検索期間  | 23            | 24    | 25   | 26 | 27  | 28 | 2         |
| 検索する                                                            |       |              |          |          |             |          |          |       | 30            | 31    |      |    |     |    |           |
|                                                                 |       |              | /        |          |             |          |          |       | 今日            |       |      |    |     | cl | ose       |
|                                                                 |       | _/           |          |          |             |          |          |       | *             | 、最長5年 | 羊間   |    |     |    |           |
|                                                                 |       |              |          |          |             | /        |          |       |               |       | 検索   |    |     |    |           |
|                                                                 |       |              |          |          |             |          |          | 4     | Â             |       | M.   |    |     |    | 1<br>1    |
| 次の欄でも同様に、閲覧したいE                                                 | 日付を   | 選折           | しま       | トす       | 0           |          |          | 戻る    | <b>し</b> お知らせ | 8     | 気に入り | 保  | 存記事 | 紙面 | =J<br>ビュー |
|                                                                 |       |              |          |          |             |          |          |       |               |       |      |    |     |    |           |

## <u>掲載日を指定して検索する 5</u>

| <b>゙゙</b> ラウザ】                                 |                           | 【アプリ】 |                  |
|------------------------------------------------|---------------------------|-------|------------------|
| トップ / 今日の海運ニュー                                 | ζ                         |       | 日本海事新聞 🔒 🔍       |
| 今日の海運ニュ                                        | -ス                        | 記事検索  |                  |
|                                                |                           | カテゴリー | · 全て •           |
| キーワード                                          |                           | キーワード |                  |
| 検索期間<br>〇 本日 〇 1ì                              | 問問 ○ 1ヶ月 ○ 半年 ○ 1年        |       | ○ 1週間            |
| <ul><li>○ 中古</li><li>○ 五</li><li>○ 五</li></ul> | 2022年 -                   |       | ○ 1ヶ月            |
| ● 期間を選ぶ                                        | 2022年10月26日 ~ 2022年10月26日 |       | ○半年              |
| ● 州間で透り                                        | ※最長5年間                    |       | 〇 1年             |
|                                                | 検索する                      | 検索期間  | ○年を選ぶ            |
|                                                |                           |       | 2022年 -          |
|                                                |                           |       | ● 期間を選ぶ          |
|                                                |                           |       | 2022年10月20日<br>~ |
|                                                |                           |       | 2022年10月26日      |
|                                                |                           |       | 検索               |
|                                                |                           |       |                  |
| 検索する」を                                         | 甲下すると、指定した日付の記事が推         | 出     |                  |
| <u>ร</u> れます。                                  |                           |       |                  |
|                                                |                           |       |                  |